Create an account via the following link.

When you have created an account and you are logged-in, you can find a drop-down menu on the top of the website.

Click on '**My Submissions**' to submit your contribution.

|                           |                 | 🗨 🗣 👩 Conferences 🗸 |
|---------------------------|-----------------|---------------------|
| Home                      |                 | 2 Profile Overview  |
|                           | CONFERENCES TUE |                     |
| Browse<br>Change Password |                 | ර Logout            |

## Welcome, Conferences TUe

| Prefix        |  |
|---------------|--|
| Select Prefix |  |
|               |  |
|               |  |
| irst Name*    |  |
| Conferences   |  |

## Click on the **green button** to submit your contribution

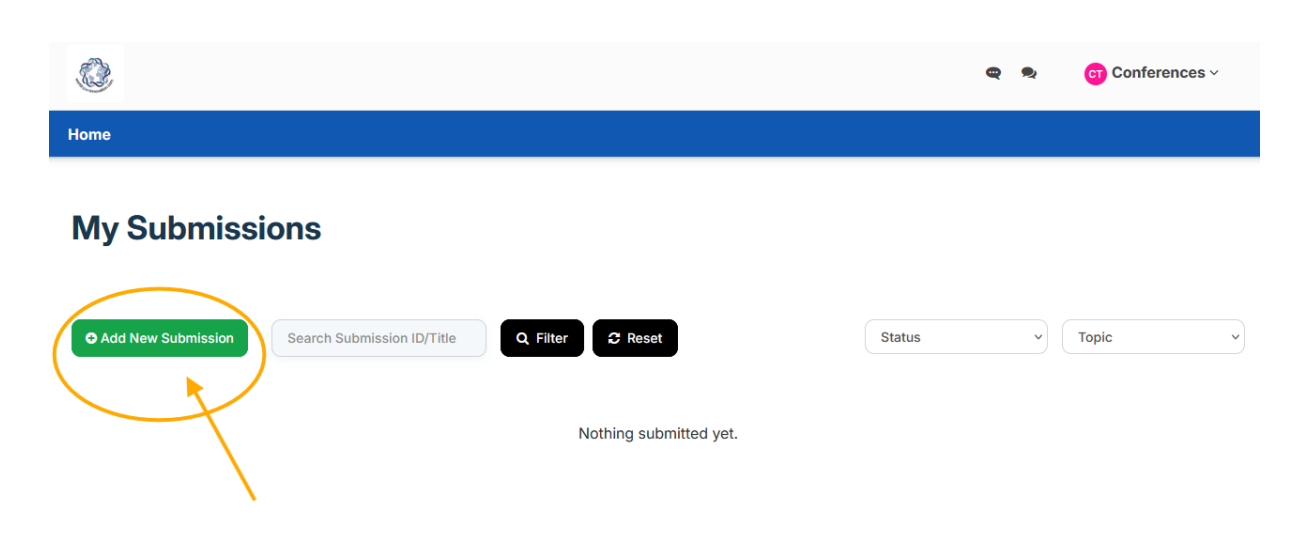